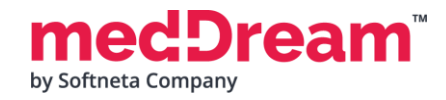

## MedDream Viewport installation with Orthanc

Important: please note that instruction below is for Windows.

1. Install Orthanc on Windows:

1.1 Download and install Orthanc 21.4.0: https://www.orthanc-server.com/download-windows.php

1.2 Open Orthanc in browser: http://localhost:8042

Note: Orthanc might have default username/password set after installation, use orthanc:orthanc

1.3 Download, unzip and upload studies examples to Orthanc: <u>https://softneta.com/files/cls/meddream\_viewport\_api/StudyExampleForViewport840.zip</u>

## 2. Install MedDream on Windows:

2.1 Download and install MedDream: https://www.softneta.com/files/meddreamviewer/840/MedDream-DICOM-Viewer-8.4.0.zip

**2.2. Modify** application.properties file and the following information:

server.port=8080
logging.file.name=mdjavacore
logging.level.com.softneta=ERROR

spring.profiles.include=auth-inmemory,auth-his
authentication.inmemory.users[0].userName=demo
authentication.inmemory.users[0].userName=demo
authorization.users[0].userName=demo
authorization.users[0].role=SEARCH,EXPORT\_ISO,EXPORT\_ARCH,FORWARD,REPORT\_VIEW,REPORT\_UPLOAD,PATIENT\_HISTORY,UPLOAD\_DICOM\_LIBRARY,3D\_RENDERING,ADMIN,DOCUMENT\_VIEW,
FREE\_DRAW\_VIEW,FREE\_DRAW\_EDIT,BOUNDING\_BOX\_VIEW,BOUNDING\_BOX\_EDIT,SMART\_DRAW\_VIEW,SMART\_DRAW\_EDIT
authorization.defaultHisPermissions=EXPORT\_ISO,EXPORT\_ARCH,FORWARD,REPORT\_VIEW,REPORT\_UPLOAD,PATIENT\_HISTORY,UPLOAD\_DICOM\_LIBRARY,3D\_RENDERING,DOCUMENT\_VIEW,
FREE\_DRAW\_VIEW,FREE\_DRAW\_EDIT,BOUNDING\_BOX\_VIEW,BOUNDING\_BOX\_EDIT,SMART\_DRAW\_VIEW,REPORT\_UPLOAD,PATIENT\_HISTORY,UPLOAD\_DICOM\_LIBRARY,3D\_RENDERING,DOCUMENT\_VIEW,
FREE\_DRAW\_VIEW,FREE\_DRAW\_EDIT,BOUNDING\_BOX\_VIEW,BOUNDING\_BOX\_EDIT,SMART\_DRAW\_VIEW,SMART\_DRAW\_EDIT
authorization.defaultLoginPermissions=SEARCH,EXPORT\_ISO,EXPORT\_ARCH,FORWARD,REPORT\_VIEW,REPORT\_UPLOAD,PATIENT\_HISTORY,UPLOAD\_DICOM\_LIBRARY,3D\_RENDERING,DOCUMENT\_VIEW,
FREE\_DRAW\_VIEW,FREE\_DRAW\_EDIT,BOUNDING\_BOX\_VIEW,BOUNDING\_BOX\_EDIT,SMART\_DRAW\_VIEW,SMART\_DRAW\_EDIT
authorization.defaultLoginPermissions=SEARCH,EXPORT\_ISO,EXPORT\_ARCH,FORWARD,REPORT\_VIEW,REPORT\_UPLOAD,PATIENT\_HISTORY,UPLOAD\_DICOM\_LIBRARY,3D\_RENDERING,DOCUMENT\_VIEW,
FREE\_DRAW\_VIEW,FREE\_DRAW\_EDIT,BOUNDING\_BOX\_VIEW,BOUNDING\_BOX\_EDIT,SMART\_DRAW\_VIEW,SMART\_DRAW\_EDIT

com.softneta.meddream.pacs.configurations[0].type=Orthanc com.softneta.meddream.pacs.configurations[0].id=Orthanc com.softneta.meddream.pacs.configurations[0].baseUrl=http://localhost:8042 com.softneta.meddream.pacs.configurations[0].username= com.softneta.meddream.pacs.configurations[0].password=

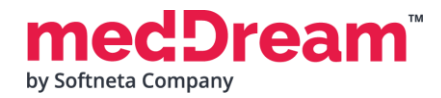

## **2.3 Try if** URL integration is working using the following URL command:

| http:/ | /127 | .0.0 | .1:8080 | /?study= | 1.2. | 826. | 0.1. | .3680 | 043.  | .8. | 1055. | .1.2 | 0161 | 0121 | L158 | 12848 | .450 | 57571 | 5.  | 8637 | 545 |
|--------|------|------|---------|----------|------|------|------|-------|-------|-----|-------|------|------|------|------|-------|------|-------|-----|------|-----|
| http:/ | /127 | .0.0 | .1:8080 | /?study= | 1.2. | 826. | 0.1  | .3680 | 043.  | .8. | 1055. | .1.2 | 0200 | 5141 | 1519 | 34839 | .648 | 01340 | )4. | 6215 | 014 |
| http:/ | /127 | .0.0 | .1:8080 | /?study= | 1.2. | 826. | 0.1  | .3680 | 043.  | .8. | 1055. | .1.2 | 0200 | 5141 | 524  | 40924 | .848 | 43799 | 9.7 | 3760 | 067 |
| http:/ | /127 | .0.0 | .1:8080 | /?study= | 1.2. | 840. | 1136 | 519.2 | 2.55. | .3. | 42710 | )457 | 33.9 | 96.1 | 449  | 46414 | 4.59 | 5     |     |      |     |

## 3. Install Node.js

Download Node.js https://nodejs.org/dist/v18.18.0/node-v18.18.0-x64.msi and run installer

4. Download integration example from https://softneta.com/files/cls/meddream\_viewport\_api/vp-integration-example-clients840.zip and unzip.

5. Please ask from integrations@softneta.com for npm registry token and add to '.npmrc' file instead of value \${NPM\_TOKEN}

6. Run npm install command in CMD in folder where you unzipped in Step 4.

7. Run npm run build command in CMD in folder where you unzipped in Step 4.

8. Run npm run start command in CMD in folder where you unzipped in Step 4.

In few seconds Viewport API example will start.

You can access Viewport API Example on <a href="http://localhost:8081">http://localhost:8081</a>

More information on how to use the package can be found in the documentation file. `README.min.md `.